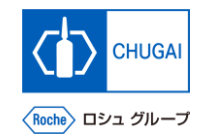

### my Buy (MYB\_UM\_S004\_10) RFx Guidance

Chugai Pharmaceutical Co., Ltd. Procurement Department

(ver1.0)

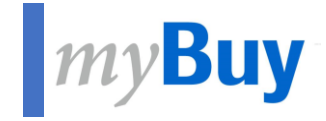

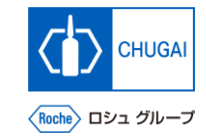

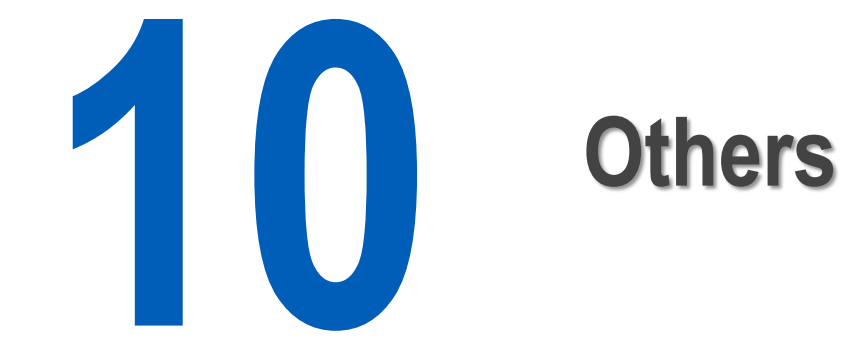

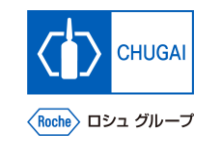

### myBuy Declining RFx Event

You can decline the invitation to an RFx event even after agreeing to participating in it.

1 0

2

3

4

- Click the 📃 icon in the upper right of the RFx event.
- Click Decline Invitation.
- On the confirmation pop-up window, click Yes.
- On the SUCESS pop-up window, click OK.

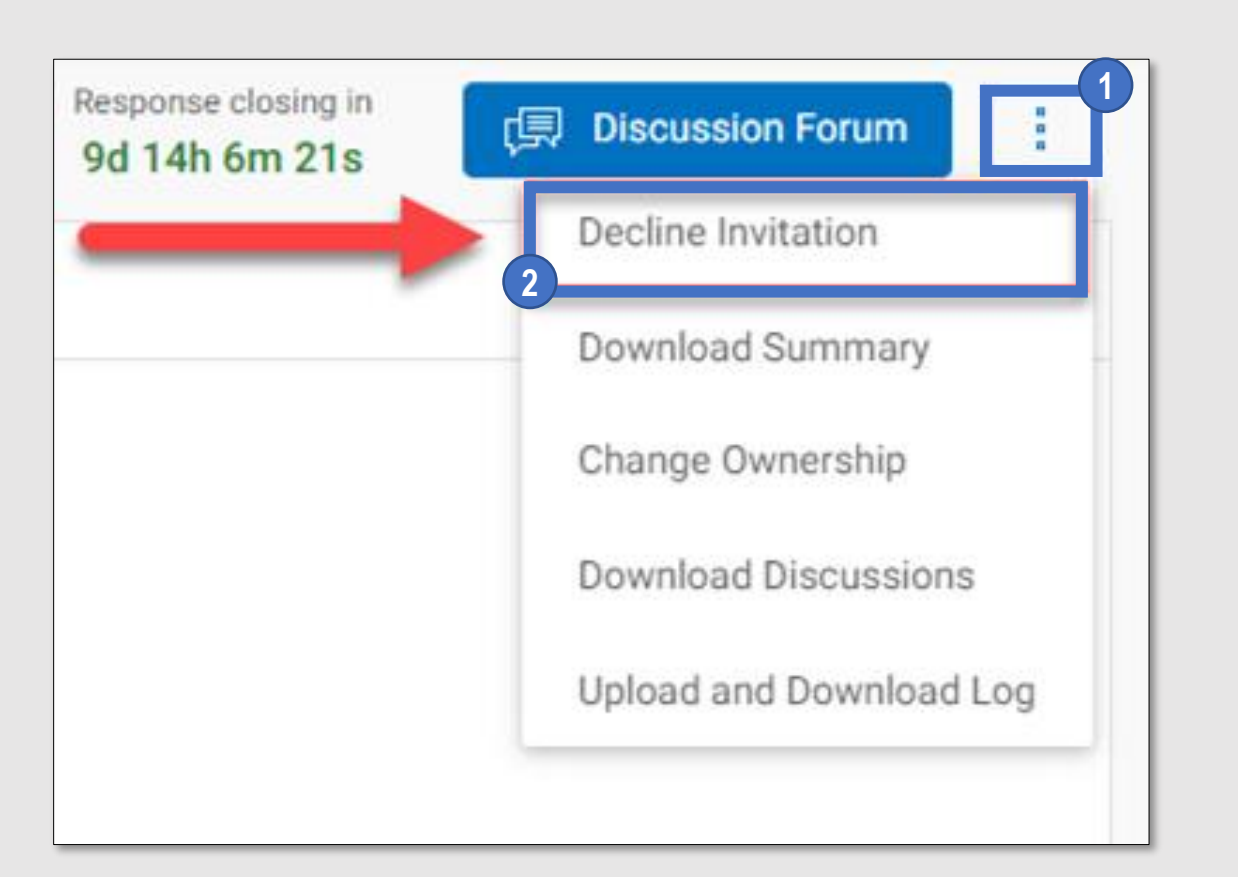

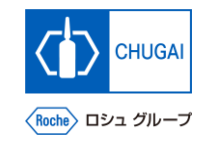

# *my***Buy** Downloading RFx Event Summary

You can download the following in a zip file: summary, guidelines, price sheets, and questionnaires of the RFx event.

Click the 🔋 icon in the upper right of the RFx event.

Click Download Summary.

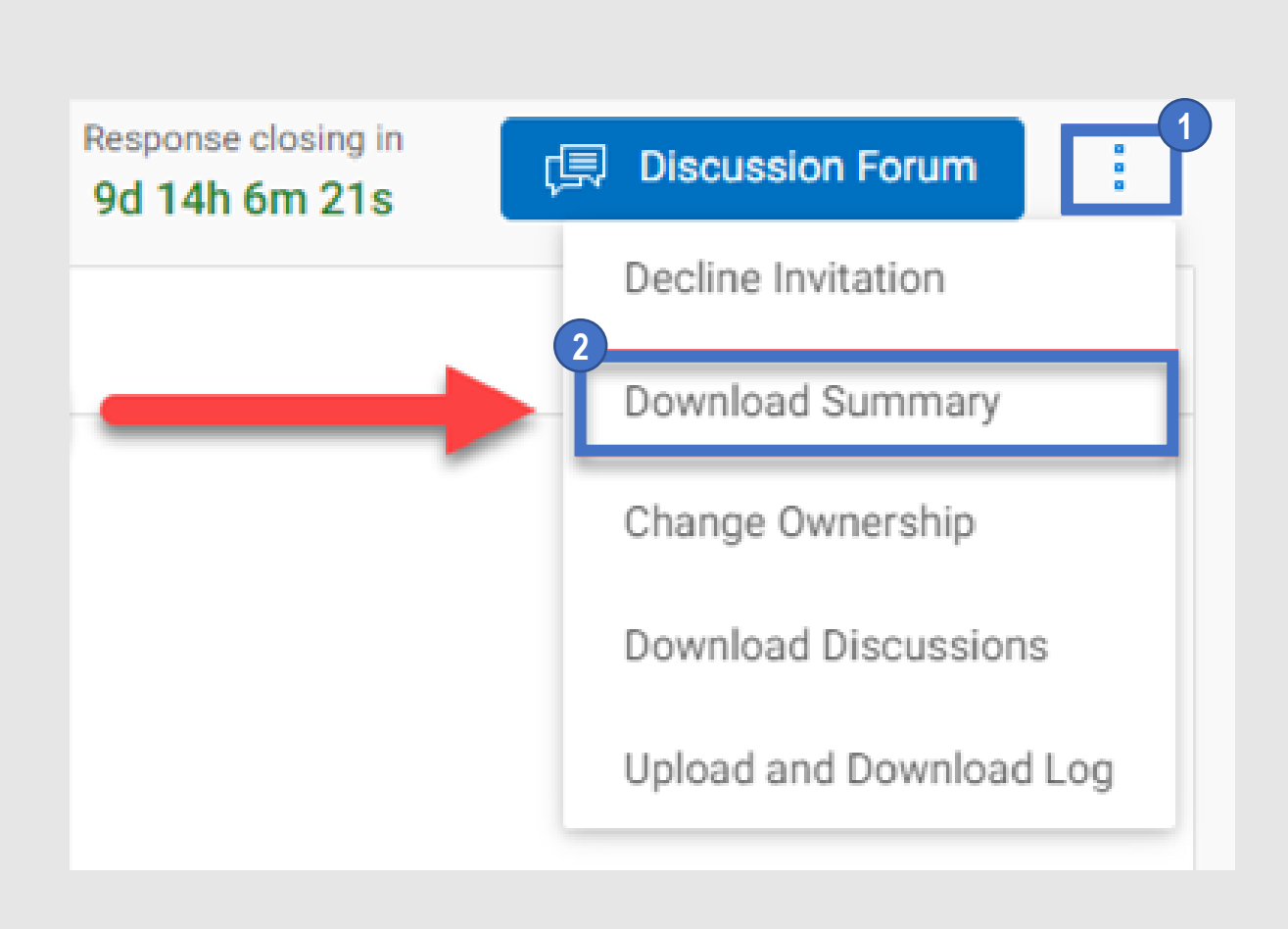

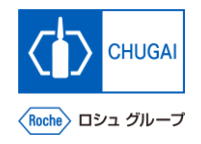

### *my***Buy** Changing Primary Responder

You can change the primary responder to another person in charge.

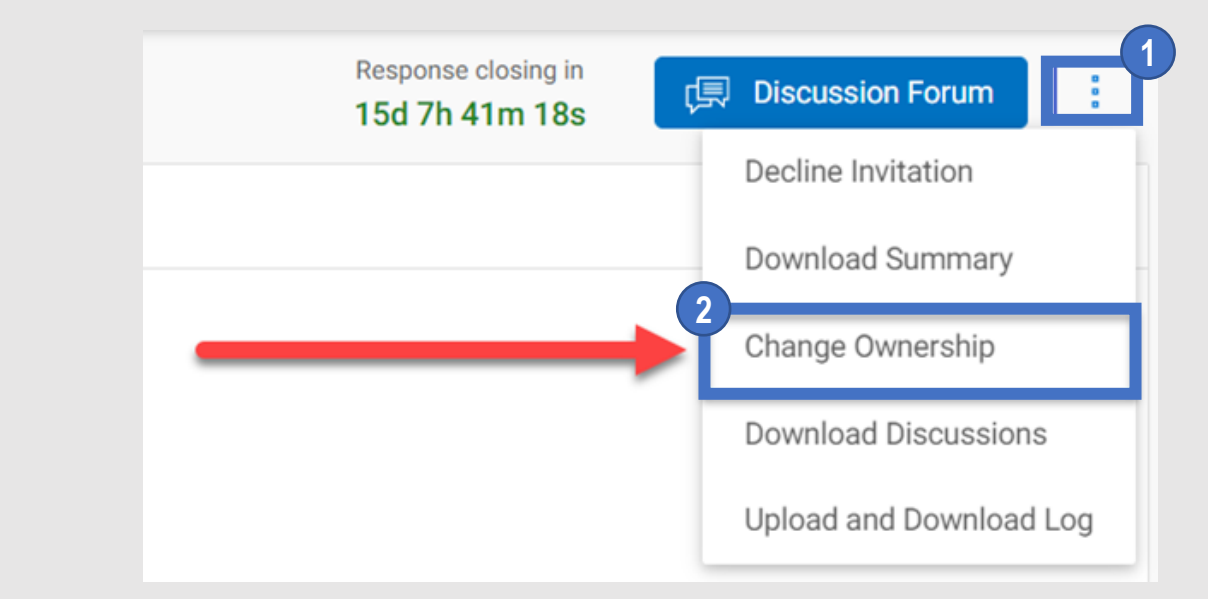

- Click the 🚺 icon in the upper right of the RFx event.
- 2 Click Change Ownership.
- 3 Select a person in charge you wish to assign to the Primary Responder. \*Only one person can be assigned to Primary Responder.

Click DONE.

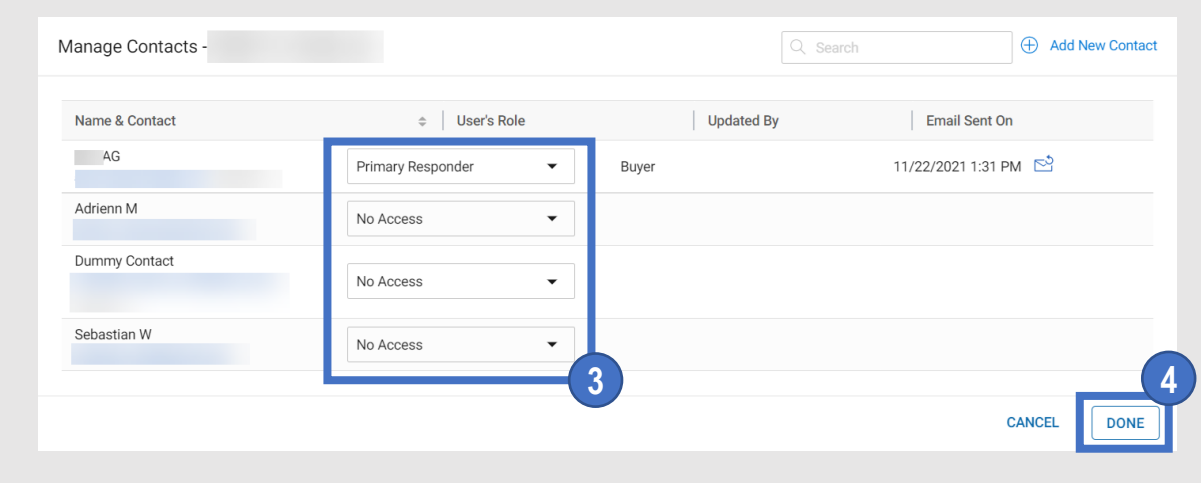

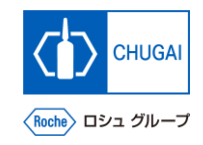

# myBuy Downloading Discussion History

You can download the discussion history in the MS Excel format.

- Click the ፤ icon in the upper right of the RFx event.
- Click Download Discussions.
- 3 To the question that if you want to download attachments along with discussions, select YES or NO.
- Click DOWNLOAD.

5

The file will be downloaded in the MS Excel format to your PC.

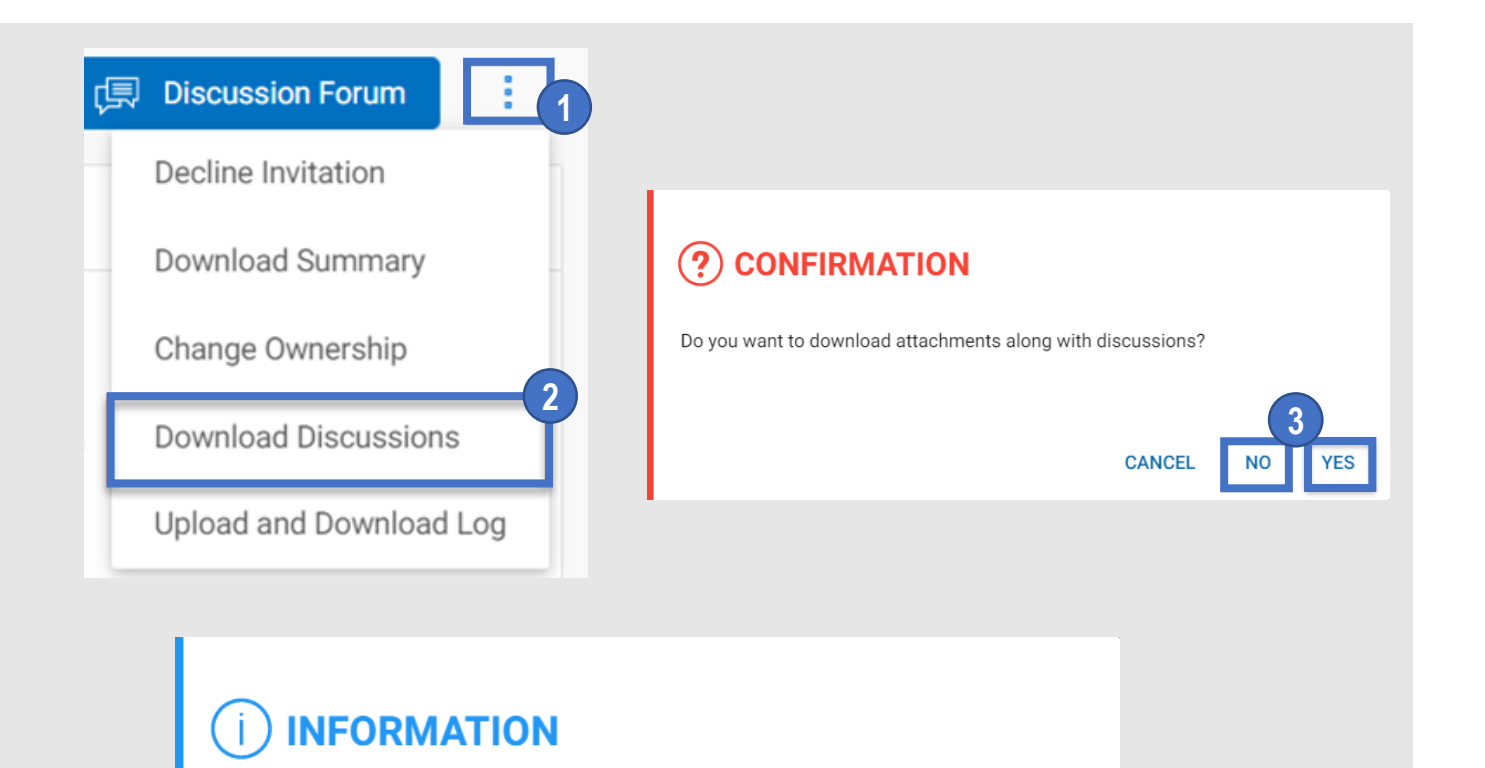

- The file 002610-Nov2021 Discussion Forum.xlsx is available for download.
- File(s) contains sensitive information. Please ensure they are downloaded in a secured system.
  DOWNLOAD GO TO LOGS CLOSE

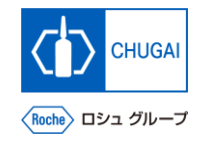

### *my***Buy** Viewing Upload and Download Logs

3

÷

d'

ᠿ

Ľ⊅

1

r↓]

You can view upload and download logs of all files.

\*This function displays all the files uploaded to or downloaded from the questionnaire and price sheet sections in the RFx event, saving you from moving from section to section for viewing each log file.

Click the 🔝 icon in the upper right of the RFx event.

- **Click Upload and Download Log.**
- Upload and download logs are displayed.

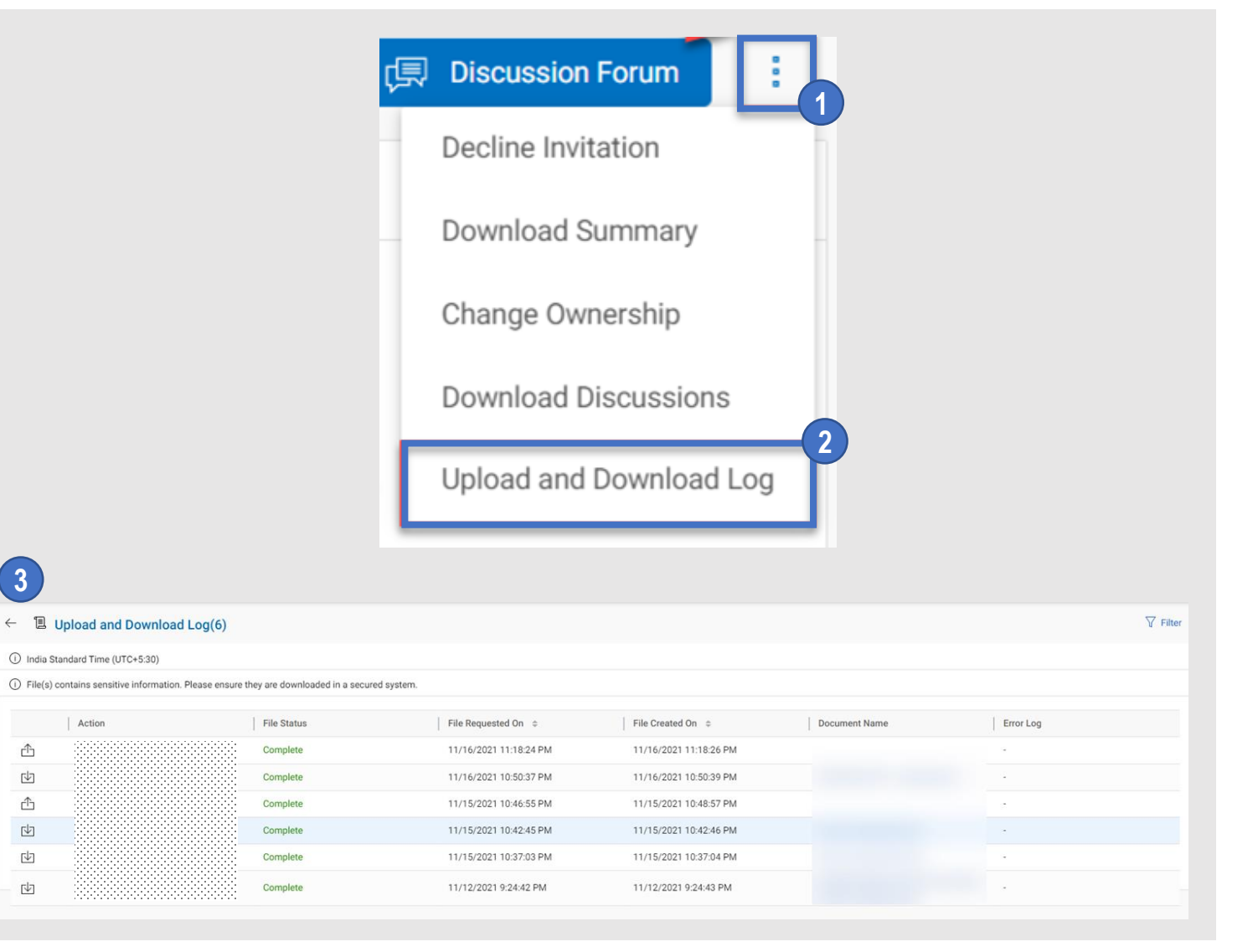

#### INNOVATION BEYOND IMAGINATION

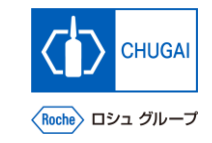

# myBuy Document Information

#### Basic information

| System name                | myBuy Upstream                     |             |        |
|----------------------------|------------------------------------|-------------|--------|
| Document storage location  | Electronically: 購買部 CoreRepository |             |        |
| Document title             | S-3. RFxガイダンス                      |             |        |
| Document management<br>No. | MYB_UM_S004_10                     | Version No. | ver1.0 |
| Related documents          | MYB_UM_S004_00                     |             |        |

#### Signature of author

| Person in charge | Department | Name | Date |
|------------------|------------|------|------|
|                  |            |      |      |

#### Signature of reviewer

| Person in charge | Department | Name | Date |
|------------------|------------|------|------|
|                  |            |      |      |
|                  |            |      |      |
|                  |            |      |      |

#### Signature of approver

| Person in charge | Department | Name | Date |
|------------------|------------|------|------|
|                  |            |      |      |
|                  |            |      |      |
|                  |            |      |      |

#### Revision history

| Version | Reason for revision | Date of creation/revision | Authored/revised by |
|---------|---------------------|---------------------------|---------------------|
| 1.0     | 初版                  | 2023/10/2                 |                     |
|         |                     |                           |                     |
|         |                     |                           |                     |